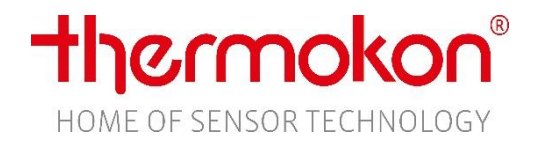

# Inbetriebnahme

### thanos EVO Casambi

#### 1. Anschluss

- 1.1. Gerät aus der Verpackung nehmen.
- 1.2. Verpackungsmaterialien entfernen (Displayfolie).
- 1.3. Gerät an 24V Spannungsversorgung anschließen. Anschlussplan siehe Gehäuse.

#### 2. Netzwerk

- 2.1. Casambi App öffnen (iOS App Store / Android Play Store).
- 2.2. thanos EVO in ein bestehendes Casambi Netzwerk hinzufügen.
- 2.3. Das Gerät erscheint in der Rubrik Gateways im Einstellungsmenü.

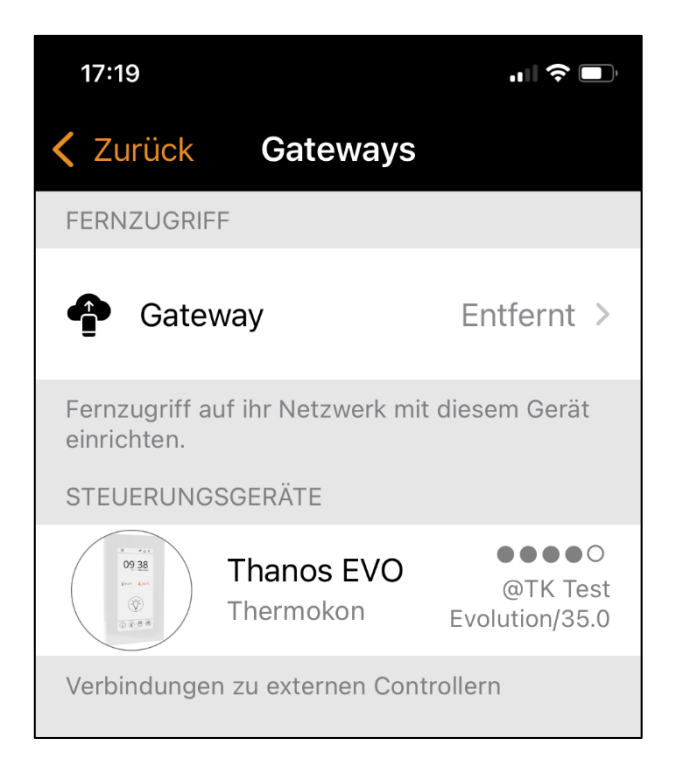

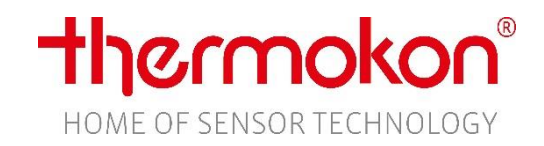

#### 3. Konfiguration

#### 3.1. Parameter $\rightarrow$ Einstellungen

| PARAMETER     |                 |                                                                |
|---------------|-----------------|----------------------------------------------------------------|
| Einstellungen | D1 >            | <ul> <li>Parameter LT</li> </ul>                               |
| G1 Auswahl    | Mito >          | L = Sprache<br>D – Deutsch   E – Englisch   X – keine Änderung |
| G1 Name       | Occhio >        |                                                                |
| G1 Тур        | 34112740 >      | T = Zeitsynchronisierung<br>0 – keine Synchronisation          |
| G2 Auswahl    | Gruppe wählen > | 1 – Zeitsynchronisation von Casambi zum<br>Endgerät            |

3.2. Parameter  $\rightarrow$  Lichtgruppen Konfiguration (Gx Auswahl / Gx Name)

| PARAMETER     |                 |                                               |
|---------------|-----------------|-----------------------------------------------|
| Einstellungen | D1 >            |                                               |
| G1 Auswahl    | Mito >          | - Zuordnung der Casambi Gruppe                |
| G1 Name       | Occhio >        | <ul> <li>Benennung der Lichtgruppe</li> </ul> |
| G1 Тур        | 34112740 >      |                                               |
| G2 Auswahl    | Gruppe wählen > |                                               |

#### 3.3. Parameter $\rightarrow$ Lichtgruppen Konfiguration (Gx Typ)

| PARAMETER     |                 |                                             |
|---------------|-----------------|---------------------------------------------|
| Einstellungen | D1 >            |                                             |
| G1 Auswahl    | Mito >          |                                             |
| G1 Name       | Occhio >        |                                             |
| G1 Тур        | 34112740 >      | Konfiguration des Lichtgruppe<br>(ITDSMnMx) |
| G2 Auswahl    | Gruppe wählen > |                                             |

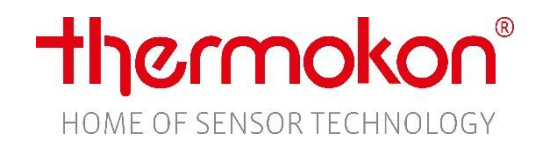

3.3.1. Konfiguration der Lichtgruppe

| Wert für G1 Typ eingeben<br>Zwischen und |    |  |  |  |  |
|------------------------------------------|----|--|--|--|--|
| 34112740                                 |    |  |  |  |  |
| Abbrechen                                | ОК |  |  |  |  |

## Unter *Gx Typ* wird eine achtstellige Ziffernfolge **(ITDSMnMx)** konfiguriert.

I – Icon T – Typ D – Dimm Funktion S – Schrittgröße Mn / Mx – Minimum / Maximum Farbtemperatur

#### 3.3.2. Lichtgruppen Typ Parameter Liste

| I | 0 – | - Univ | /ersal, | 1 - | – S | pot, | 2 - | - K | Cassette | э, З | <ul> <li>Stehlamp</li> </ul> | e (0 | default) |  |
|---|-----|--------|---------|-----|-----|------|-----|-----|----------|------|------------------------------|------|----------|--|
| _ | -   |        |         |     | -   |      |     |     |          |      | -                            |      |          |  |

| Т    | 0 – Slider, 1 – RGB Farbpicker, 2 – Farbtemperaturpicker (default)                   |
|------|--------------------------------------------------------------------------------------|
| D    | 0 – nicht dimmbar, 1 – dimmbar (default)                                             |
| S    | 1 – 1% (default), 2 – 2%, 3 – 3%, 4 – 4%, 5 – 5%, 6 – 10%, 7 – 15%, 8 – 20%          |
| Mn   | Eingabewert (2 Ziffern) multipliziert mit 100 = Minimum Kelvin Farbtemperatur (Color |
|      | Temperature) (Bsp.: Mn = 27 -> CTmin = 27 * 100 = 2700K (default))                   |
| Mv   | Eingabewert (2 Ziffern) multipliziert mit 100 = Maximum Kelvin Farbtemperatur (Color |
| IVIX | Temperature) (Bsp.: Mx = 40 -> CTmax = 40 * 100 = 4000K (default))                   |
|      |                                                                                      |

#### 3.4. Parameter -> Szenen Konfiguration

| G8 Тур       | 34112740 > |                                                      |
|--------------|------------|------------------------------------------------------|
| Szene Symbol | 23111111 > | <ul> <li>Konfiguration der Szenen Symbole</li> </ul> |
| S1 Auswahl   | Test 2 >   | – Auswahl der Szene                                  |
| S1 Name      | S1 Name >  | Benennung der Szene                                  |
| S2 Auswahl   | Szene >    |                                                      |

#### 3.4.1. Konfiguration der Szenen Symbole

| <b>\$scsymbol_e</b><br>\$scsymbol_edit | editor_title<br>or_message |
|----------------------------------------|----------------------------|
| 1111111 <mark>1</mark>                 |                            |
| Abbrechen                              | ОК                         |

Unter *Szene Symbol* werden die Szenen Symbole konfiguriert. Jede Stelle konfiguriert ein Symbol für die jeweilige Szene

1. Stelle = Symbol Szene 1

2. Stelle = Symbol Szene 2

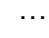

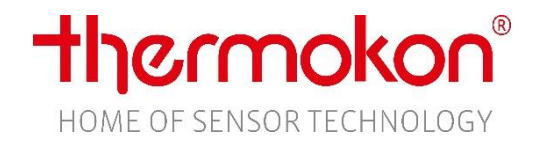

#### 3.4.2. Szenen Symbol Parameter Liste

- Arbeiten (Aktentasche) 0
- 1 Präsentation (Leinwand)
- 2 3 Kino (Bildschirm)
- Party (Cocktailglas)
- 4 Schlafen (Bett)
- 5 Essen (Servierglocke)
- 6 Nicht stören (Schloss)
- 7 Reinigung (Staubsauger)
- 8 Szene (Filmklappe)